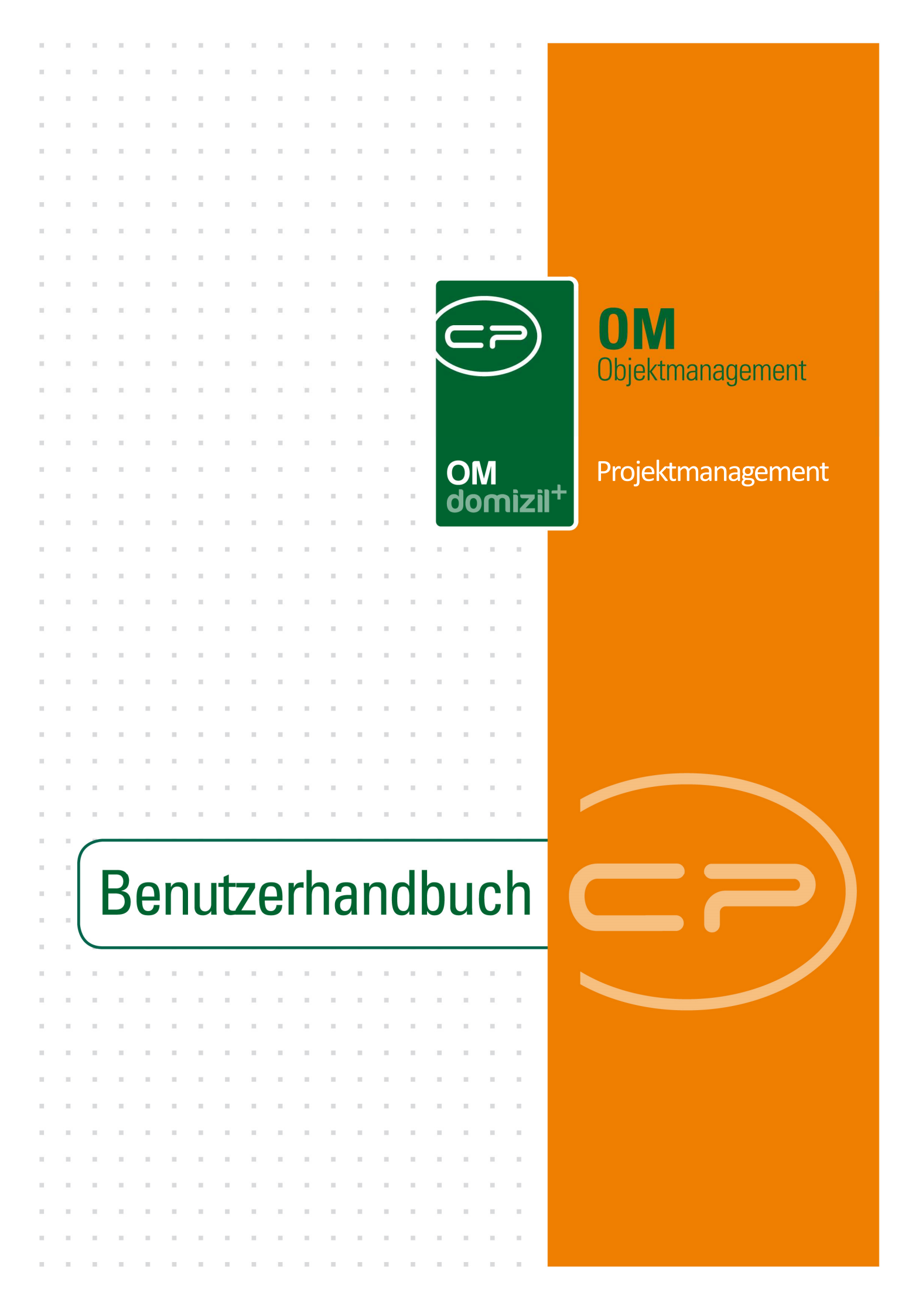

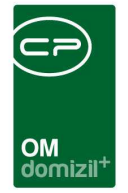

10

10.00

10

1 1 1

# Inhaltsverzeichnis

N N N

10

11

| 1.  | Allgemein2                                                           |
|-----|----------------------------------------------------------------------|
| 2.  | Arbeiten3                                                            |
|     | Arbeitsdetails4                                                      |
| 3.  | Projektmanagement7                                                   |
|     | Der Detaildialog                                                     |
|     | Datensynchronisierung zwischen Projektmanagement und Arbeitsdialog12 |
| 4.  | Bautenstand15                                                        |
| 5.  | Finanzamtbestätigung19                                               |
| 6.  | Berichte                                                             |
|     | Der Projektmanagementbericht20                                       |
| 7.  | Konfiguration23                                                      |
|     | Berechtigungen23                                                     |
|     | Globale Variablen25                                                  |
|     | Konfigurationstabellen                                               |
| Abb | ildungsverzeichnis                                                   |

. . .

11

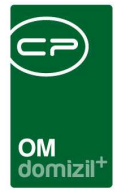

# 1. Allgemein

Mit dem Projektmanagement können Sie größere Arbeiten als Projekte von den ersten Planungsschritten bis zur Fertigstellung verfolgen. Durch die vollständige Integration in d+ OM wird dabei auch die Abwicklung von Aufträgen, Ausschreibungen, Abstimmungen etc. sehr einfach und bequem.

Im Normalfall werden nur Gebäudesanierungen mit dem Projektmanagement geplant.

**Bitte beachten Sie:** Das Projektmanagement ist nicht zu verwechseln mit den Projekten, auf die Sie aus dem Hauptmenü zugreifen können. Bei diesen Projekten handelt es sich um Bauprojekte, während im Projektmanagement Arbeiten an bereits bestehenden Objekten verwaltet werden.

Im Folgenden wird der Ablauf des Projektmanagements im d+ OM beschrieben. Das beinhaltet nicht nur den Projektmanagementdialog und -bericht, sondern auch damit verbundene Dialoge und Berichte, zum Beispiel die Arbeiten.

Anschließend finden Sie im Bereich Konfiguration (ab Seite 20) alle Berechtigungen, globalen Variablen und Konfigurationstabellen, die für die hier behandelten Dialoge von Bedeutung sind.

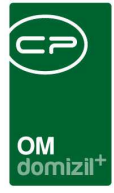

# 2. Arbeiten

Arbeiten sind Instandsetzungen und Sanierungen, die sowohl auf Objektebene als auch auf Einheitenebene angelegt werden können. Eine Zuordnung ist aber nicht Voraussetzung für die Anlage einer Arbeit. Ausgehend von der Arbeit, kann ein Auftrag erfasst werden, in welchem die in der Arbeit definierten Zuordnungen bereits übergeben werden. Details zum Erfassen und Weiterverarbeiten von Aufträgen finden Sie in der dafür vorgesehenen Dokumentation.

Um eine Arbeit anzulegen, müssen zunächst im Arbeitenkatalog einige Einstellungen vorgenommen werden. Diese finden Sie im Handbuch für die Arbeiten.

Basis für das Projektmanagement ist immer eine Arbeit. Legen Sie also in der Arbeitsliste eine neue Arbeit an, indem Sie auf die Schaltfläche *Neu* klicken. Sie können natürlich auch eine bestehende Arbeit per Doppelklick öffnen. Es werden die Arbeitsdetails geöffnet.

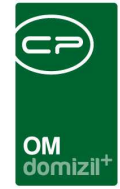

# Arbeitsdetails

| Arbeit < <nhtteststand> Arbeit: AR-10027 -</nhtteststand>                                                                                                    | •                                                                                                    |                                                                                                    |                  |               |                                                                                                    | NHT.                                                                                                    |
|----------------------------------------------------------------------------------------------------|----------------------------------------------------------------------------------------------------|----------------------------------------------------------------------------------------------------|------------------|---------------|----------------------------------------------------------------------------------------------------|----------------------------------------------------------------------------------------------------|
| Allgemein Förderung / Indiv                                                                                                    | Funktionen                                                                                                    | Gruppierte Arbeiten                                                                                                    | Darlehen         |               |                                                                                                    |                                                                                                    |
| Nummer. Interne Nummer. Kategorie Art Bezeichnung. Status. Priorität. Hauptarbeit. Objekt. Gebäudeteil. Stiegenhaus. Einheit. Bestandverhältnis. Ausstattung. Finanzierungsart. Wohnungswechsel/Vergabe. FA Bes. verschickt am Anmerkung Insertant | AR-10027<br>GI<br>Großinstandset<br>Großinstandset<br>In Planung<br>Mittel<br>AR-10032 - Stie<br>04009-0 HA09<br>Gebäudeteil 1<br>4. Zollstraße (1)<br>251 / 002<br>NHT-Eigentum<br>Sonderfinanzier<br>26.06.2018 | zung<br>zung<br>imi en Historia<br>imi en Historia<br>imi |                  | ✓ erledigt am | 19.06.2018 mi<br>26.06.2018 mi<br>26.06.2018 mi<br>26.06.2019 mi<br>-<br>-<br>-<br>-<br>-<br>-<br>-<br>-<br>-<br>-<br>-<br>-<br>- | 1. Planung         Durchführungs Jahr.       2018         Durchführungs Monat       6         Kosten       15.200,00         Bauende       24,08.2018         2. Reaksierung       21.06.2018         Baubeginn       21.06.2018         Kosten       16.000,00         Bauende       27.08.2018         Z. Abrechnung       28.08.2018         Endabrechnung genehmigt       28.08.2018         Honorar Datum       29.08.2018         Honorar/Datum       16.000,00         Ertragskomponenten       8         Bauufsicht / %       1         Technische Leistung / %       1 |
| dasisteintest<br>*<br>ierechtigungen                                                                                                    |                                                                                                    |                                                                                                    |                  |               | *                                                                                                    |                                                                                                    |
| rstein am                                                                                                    | U9:08:17 Erst                                                                                                    | ellerprobst                                                                                                    | <u>B</u> erichte | Aktualisieren | er benutzer prob                                                                                                    | ist                                                                                                    |

Abbildung 1 - Arbeitsdetails - Reiter Allgemein

Mithilfe der Schaltflächen können Sie hier eine *neue* Arbeit anlegen oder eine bestehende Arbeit *löschen.* Allerdings kann eine Arbeit nicht mehr gelöscht werden, wenn ihr bereits Aufträge zugeordnet wurden. Über den Button *Aktionen* können Sie den Dialog drucken. Über den Button *Navigation* gelangen Sie direkt zu den dort hinterlegten Dialogen. Mit dem Button *Berichte* können Sie eine Auftragsliste oder den Arbeitenbericht drucken. Über den Buttons können Sie den Bereich *Berechtigungen* per Klick auf dessen Titelzeile aus- und einklappen.

| Ве |                            |        |       |           |         |   |
|----|----------------------------|--------|-------|-----------|---------|---|
| Г  | Art                        | Name   | Lesen | Schreiben | Löschen | ^ |
|    | Benutzer                   | probst |       |           |         |   |
|    | Gruppe                     | BAU    |       |           |         |   |
|    | Alle                       |        |       |           |         | E |
|    |                            |        |       |           |         |   |
|    |                            |        |       |           |         | - |
|    |                            |        |       |           |         |   |
|    | 🖬 Hinzufügen 🛛 🔚 Entfernen |        |       |           |         |   |

Abbildung 2 - Berechtigungen im Arbeitsdialog

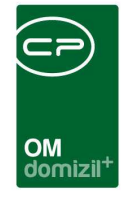

Hier können Sie für jede einzelne Arbeit, also auf Ebene der Datensätze, nicht wie sonst üblich auf Ebene der Module, die Berechtigungen für Benutzer und Gruppen festlegen. Über die Buttons *Hinzufügen* und *Entfernen* können Sie die Berechtigungen für einzelne Nutzer oder Nutzergruppen festlegen. Dabei können Sie unterscheiden, ob die Nutzer lesen, schreiben und/oder löschen dürfen. Dieses System muss allerdings über die globale Variable 1340 GLOBAL\_ARBEIT\_BERECHTI-GUNGEN aktiviert werden (siehe Seite 25ff.).

Geben Sie dann alle Daten in die entsprechenden Felder der Arbeitsdetails ein. Einige Eingaben nehmen dabei Einfluss auf andere Felder. Beispielsweise können Sie in der Konfigurationstabelle 10000 (siehe Seite 31) festlegen, bei welcher Kategorie das Feld Beschlussdatum und der gesamte rechte Planungsbereich gesperrt werden sollen. Weitere Informationen zu den Arbeiten finden Sie im entsprechenden Benutzerhandbuch.

Außerdem finden Sie mittig im Arbeitendialog eine Liste der verlinkten Aufträge und Vermerke. Mit Klick auf den grünen Pfeil gelangen Sie zu der entsprechenden Liste. Mit Klick auf das blaue Plus können Sie einen neuen Datensatz hinzufügen.

Auf der rechten Seite finden Sie vier abgegrenzte Bereiche zur Organisation des Arbeitsablaufs.

| 1. Planung          |            |
|---------------------|------------|
| Durchführungs Jahr  | 2018       |
| Durchführungs Monat | 6 🗸        |
| Kosten              | 15.200,00  |
| Bauende             | 24.08.2018 |

| Im ersten Bereich Planung tragen Sie das Durch-   |
|---------------------------------------------------|
| führungsjahr und den Durchführungsmonat ein, so-  |
| wie die geschätzten Kosten und das geplante Bau-  |
| ende. Diese Werte können natürlich nur der groben |
| Orientierung dienen.                              |

| 2. Realisierung |            |   |
|-----------------|------------|---|
| Baubeginn       | 21.06.2018 |   |
| Kosten          | 16.000,00  | 1 |
| Bauende         | 27.08.2018 |   |

Im zweiten Bereich tragen Sie dann die Daten des tatsächlichen Baubeginns und -endes, sowie die tatsächlichen Kosten ein.

| 3. Abrechnung           |            |
|-------------------------|------------|
| Endabrechnung genehmigt | 28.08.2018 |
| Endabrechnung erstellt  | 28.08.2018 |
| Honorar Datum           | 29.08.2018 |
| Honorar                 | 16.000,00  |

Im dritten Bereich folgen Angaben zur Endabrechnung und zum Honorar.

Benutzerhandbuch Projektmanagement

5

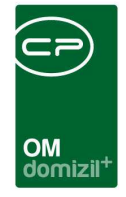

Jedes Unternehmen kann bei der Durchführung von Aufträgen für die im Unternehmen durchgeführten Teilbereiche des Auftrages nach gesetzlichen Bestimmungen der Eigentumsgemeinschaft eine Honorarrechnung stellen.

| Ertragskomponenten          |  |
|-----------------------------|--|
| Bauverwaltung / %           |  |
| Bauaufsicht / %             |  |
| Technische Leistung / %     |  |
| Technische Leist. Fremd / % |  |

Im vierten Bereich der Arbeitserfassung werden die verrechenbaren Teilbereiche in Prozenten eingegeben, also die Prozentanteile für verrechenbare Bauverwaltung, -aufsicht, technische Leistungen und technische Fremdleistungen.

**Bitte beachten Sie:** Diese Angaben und die Angaben im Projektmanagementdialog überschreiben einander. Bei Arbeiten, die mit dem Projektmanagement geplant werden, sollten Sie Eingaben gleich in der dafür vorgesehenen Maske machen. Beim ersten Öffnen des Projektmanagements werden zwar bereits gemachte Eintragungen aus dem Arbeitsdialog übernommen, danach werden die Eingaben im Arbeitsdialog aber mit den Eingaben im Projektmanagementdialog überschrieben. Nähere Informationen zur Datensynchronisierung finden Sie ab Seite 12.

## Benutzerhandbuch Projektmanagement

Letzte Änderung: 03/2023

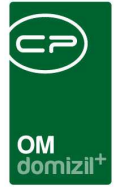

# 3. Projektmanagement

Im Projektmanagement können Sie Arbeiten planen. Dies beinhaltet sowohl die finanzielle als auch die organisatorische Planung (z.B. Abstimmung von Hauseigentümern). Dafür steht Ihnen der Projektmanagementdialog zur Verfügung. Aus den dort hinterlegten Daten können Sie dann den Projektmanagementbericht erstellen.

Im Normalfall werden nur Gebäudesanierungen mit dem Projektmanagement geplant.

**Bitte beachten Sie:** Einige Daten aus dem Planungsbereich des Arbeitsdialogs (erste Lasche, Boxen auf der rechten Seite) überschneiden sich mit Daten im Projektmanagement. Bei Arbeiten, die mit dem Projektmanagement geplant werden, sollten Sie Eingaben gleich in der dafür vorgesehenen Maske machen. Beim ersten Öffnen des Projektmanagements werden zwar bereits gemachte Eintragungen aus dem Arbeitsdialog übernommen, danach werden die Eingaben im Arbeitsdialog aber mit den Eingaben im Projektmanagementdialog überschrieben.

Den Dialog Projektmanagement erreichen Sie über den Button Navigation in der Arbeitenliste:

| ×        | ARA-01093        |         |                   | ×                              | ×                            | ×                               | 2002     | Instandhaltung | Gussasphalt Garagen |   |
|----------|------------------|---------|-------------------|--------------------------------|------------------------------|---------------------------------|----------|----------------|---------------------|---|
| $\times$ | ARA-00030        |         |                   | $\times$                       | $\times$                     | $\times$                        | 0 1      | Bau            | Gutachten           |   |
| ×        |                  |         |                   |                                | N 2                          |                                 | 0.0      | Reu            | Gutachten           |   |
| $\times$ | ARA-00050        |         | L                 | Zur Kostenzi                   | usammenstellung              | <ul> <li>Honorar Ber</li> </ul> | echnung  | 9              | Gutachten           |   |
| ×        | ARA-00081        |         |                   | Zum Bautens                    | stand                        | Finanzamt B                     | estätigu | ng             | Gutachten           | - |
| •        | III              |         |                   | zum Projektm                   | nanagement                   |                                 |          |                |                     | + |
| Anzahl D | atensätze: 20410 |         | z                 | Zum Projektm                   | nanagement ALT               |                                 |          |                |                     |   |
| 🕂 Neu    | 🛛 🛛 Detail       | Löschen | 🔁 Aktualisieren 🚺 | <ul> <li>Navigation</li> </ul> | <ul> <li>Aktionen</li> </ul> | Berichte                        | 📳 Do     | okumente       |                     | × |

Abbildung 3 - Arbeitenliste

Oder über denselben Button im Arbeitsdialog:

|                                 | zur Neubauinformation                                     |                                                             |            |
|---------------------------------|-----------------------------------------------------------|-------------------------------------------------------------|------------|
|                                 | zum Bautenstand                                           |                                                             |            |
|                                 | zum Projekt-Management ALT                                |                                                             |            |
|                                 | zur Kostenzusamenstellung Honorar                         | 4                                                           |            |
| Berechtigungen                  | zur Kostenzusamenstellung FA-Best.                        |                                                             | -          |
|                                 | zur FA-Bestätigung                                        |                                                             |            |
| Erstellt am22.04.2014           | zum Projektmanagement                                     | Letzte Änderung 19.06.2018 16:00:10 Letzter Benutzer CPAWED |            |
| 🕂 <u>N</u> eu 📒 <u>L</u> öschen | ▼ <u>Navigation</u> ▼ <u>A</u> ktionen ▼ <u>B</u> erichte | 🔁 Aktualisieren 🔮 Dokumente                                 | <b>Z</b> X |

Abbildung 4 - Arbeitsdialog

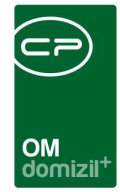

# Der Detaildialog

| Projektmanagement < <nhtteststand>&gt;</nhtteststand>                                                                                                    |                                                                                                 |                                                                                                    |                                                                                                    |                                                                                      |                                                                                 |
|----------------------------------------------------------------------------------------------------|-------------------------------------------------------------------------------------------------|----------------------------------------------------------------------------------------------------|----------------------------------------------------------------------------------------------------|--------------------------------------------------------------------------------------|---------------------------------------------------------------------------------|
| Projektmanagement                                                                                                    |                                                                                                 |                                                                                                    |                                                                                                    |                                                                                      | (ABİT)                                                                          |
| ON         04009         Objekt         6060 Hall in Tirol, Zollstraße 1           Arbeit Nr.         AR-10027         Nr. Intern           Fremdplaner         Bearbeiter                                                                                                    | 12b,12c Kategorie GI<br>WE Anzahl 44 WNFL<br>Typ Gem. genutze OI                                | Art Großinstandsetzung Be<br>m <sup>a</sup> 3.758,75 Datum Bezug 13.05.2004 An<br>njekte               | zeichnung Großinstandsetzung<br>im testtest<br>dasisteintest                                         | erstellt am<br>19.08.2010                                                            |                                                                                 |
| 1. Phase VORBEREITUNG *  Beschluss Eigentumer / GP über gepantes Bauvorhaben Zieldatum 1. Phase fertig                                                                                                    | 2. Phase PLANUNG * Beschluss Eigenfümer/GF über konkretes Bauvorhaben Zieldatum 2. Phase fertig | 3. Phase FINANZERUNG * Gescherts Pinanzerung mit oder ohne Wichnbauförderung Zieldatum 3. Phase fertig | 4. Phase BAUABWICKLUNG * Baustelenbetreb zeit- und koelengemäß durchführen Zieldatum 4. Phase fertig | S. Phase ABSCHLUSS * Endebrechnung und Zuschulsanforderung Zieldatum S. Phase fertig | 6. Phase KUNDENZUFREDENHEIT * Kundenbetragung und KVP Zieldatum 6. Phase fortig |
| 1. Phase VORBEREITUNG                                                                                                    | 2. Phase PLANUNG                                                                                | 3. Phase FINANZIERUNG                                                                                  | 4. Phase BAUABWICKLUNG                                                                               | 5. Phase ABSCHLUSS                                                                   | 6. Phase KUNDENZUFRIEDENHEIT                                                    |
| Anter and a second second seco |                                                                                                 | ige zuweisen<br>Erstelt am<br>,,<br>iert. 19.06.2018 1                                                 |                                                                                                    | ,<br>,                                                                               |                                                                                 |
| Ist 1. Phase fertig                                                                                                    | Ist 2. Phase fertig                                                                             | Ist 3. Phase fertig                                                                                    | Ist 4. Phase fertig                                                                                  | Ist 5. Phase fertig                                                                  | Ist 6. Phase fertig                                                             |
| ▼ Aktionen                                                                                                    | schau 🦳 Auftrag 🔤 Abstimmung                                                                    | g Dokumente für 0                                                                                      | Papierformat A3 A4                                                                                   |                                                                                      | H 🛛 💥                                                                           |

Abbildung 5 - Projektmanagementdialog - gesamt

Es besteht ein enger Zusammenhang zwischen den hier eingegebenen und den Daten im Arbeitsdialog. Nähere Informationen zur Synchronisierung der Daten zwischen Projektmanagement und Arbeit finden Sie ab Seite 12.

Der Projektmanagementdialog wird normalerweise Schritt für Schritt mit dem Fortschreiten des Projekts ausgefüllt. Dabei werden zunächst die *Ziel*-Felder der fünf Phasen ausgefüllt. Sie geben die grobe Planung der Phasen des Sanierungsprojekts vor. Anschließend sind die Felder der einzelnen Phasen nacheinander zu befüllen. Sobald das letzte (unterste) Feld einer Phase befüllt wurde, wird das Farbfeld daneben grün und die Phase gilt als abgeschlossen. Änderungen können dann nicht mehr vorgenommen werden, so dass vorher alle Felder (außer die *Anmerkungen*) befüllt werden müssen. Nach Abschluss einer Phase kann die nächste befüllt werden.

| E. | × | ж |  | × |      |  |  |           | $\rightarrow$     | × | × | × | × |   | × | × | <br>- | × | 1 | 11 |
|----|---|---|--|---|------|--|--|-----------|-------------------|---|---|---|---|---|---|---|-------|---|---|----|
| 0  |   |   |  |   |      |  |  | $\sim$    |                   |   | - |   |   | - |   |   |       |   |   | ×. |
|    |   |   |  |   |      |  |  |           |                   |   |   |   |   |   |   |   |       |   |   |    |
|    |   |   |  |   | <br> |  |  | OM<br>dom | izil <sup>+</sup> |   |   |   |   |   |   |   |       |   |   |    |

Abbildung 6 - Projektmanagementdialog - Kopf- und Fußzeilen

Im oberen Bereich des Dialogs finden Sie Informationen zum Objekt und der Arbeit. In der Fußzeile finden Sie verschiedene Schaltflächen. Sie können den Dialog drucken (über *Aktionen*). Außerdem können Sie (sofern Sie die entsprechende Berechtigung haben) alle Angaben *löschen* und damit diese Arbeit auch aus dem Bericht zum Projektmanagement löschen. Außerdem können Sie sich eine *Berichtvorschau* anzeigen lassen. Dafür können Sie rechts neben den Schaltflächen das *Papierformat* und das zu berücksichtigende *Jahr* einstellen. Informationen dazu finden Sie ab Seite 20. Über die Schaltflächen *Auftrag* und *Abstimmung* gelangen Sie zu den Auftrags- und Abstimmungslisten zu dieser Arbeit. Die Zuordnung der Arbeit zu Aufträgen erfolgt in den Auftragsdetails bzw. in der Infobox der Arbeitsdetails. Die Zuordnung einer Arbeit zu einer Abstimmung geschieht im zweiten Reiter der Abstimmungsdetails. Über den *Dokumente*-Button haben Sie wie immer Zugriff auf die Serienbriefvorlagen und das DMS.

Die Eingaben in den Bereichen der fünf Phasen betreffen die eigentliche Planung und werden nacheinander befüllt. **Bitte beachten Sie:** Sobald das letzte (unterste) Feld einer Phase befüllt wurde, wird das Farbfeld daneben grün und die Phase gilt als abgeschlossen. Änderungen können dann nicht mehr vorgenommen werden, so dass vorher alle Felder (außer die *Anmerkungen*) befüllt werden müssen. Nach Abschluss einer Phase kann die nächste befüllt werden. Die einzige Ausnahme bilden die privilegierten Nutzer mit der Berechtigung 50036.

Im Folgenden werden einige Besonderheiten in den Phasen thematisiert.

In der Planungsphase sind die *Erträge der GSWB* als Prozentsätze einzutragen. Da die GSWB die in d+ OM integrierte Honorarberechnung nicht verwendet, sind diese Angaben für die Berechnung der Erträge sehr wichtig. Die Erträge setzen sich zusammen aus Bauverwaltung (*BV*), Bauaufsicht (*BA*), Technische Leistung (*TL*) und Technische Leistung fremd (*TL fr.*). Diese sind auch im Arbeitsdialog zu finden.

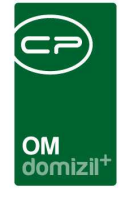

In der Phase 4 finden Sie unter anderem auch Angaben zum Baufortschritt. Diese Angaben werden aus dem Bautenstandsdialog gezogen, auf den Sie über den grünen Pfeil direkt zugreifen können. Nähere Informationen dazu finden Sie ab Seite 15.

## **Die Excel-Sheets<sup>1</sup>**

Benutzerhandbuch Projektmanagement

In den Phasen 1, 2, 3 und 5 gelangen Sie über die *Excel*-Buttons zu einer vorher konfigurierten Excel-Vorlage (Einreichung\_Abrechnung\_00000.xls). Wo sich diese Datei befindet, wird in einer globalen Variablen festgelegt (siehe Seite 27). Dabei wird zunächst auf das Vorhandensein einer Datei mit der Dateiendung \*.xlsm, dann auf eine Datei mit der Endung \*.xlsx und schließlich auf die Datei \*.xls geprüft. Somit soll sichergestellt werden, dass die aktuellste Version der Vorlage benutzt wird.

Wird diese Vorlage beim Klick auf den *Excel*-Button in Phase 1 geöffnet, wird das Blatt "Daten Kostenschätzung" der Vorlage mit den Daten der Arbeit befüllt. Dabei können Sie drei verschiedene Varianten von Kostenschätzungen anlegen und in den Beschriftungen neben den Buttons die Unterscheidung angeben.

Anschließend wird die Excel-Datei in einem eigenen Ordner (Benennung nach dem Objekt, siehe Seite 20) mit der Objekt- und der Arbeitsnummer versehen im gleichen Pfad wieder abgelegt (Kostenschätzung\_objnr\_arbeitennr.xls). Wird die Datei ein weiteres Mal über diesen Button geöffnet, werden die Daten nicht aktualisiert. Es ist aber möglich, händisch Änderungen vorzunehmen und zu speichern. Ist die erste Phase abgeschlossen, kann das Excel-Sheet in Phase 2 verändert werden. Dabei werden automatisch die aktuellsten Werte aus Phase zwei eingesetzt. Wieder stehen Ihnen die drei Varianten zur Verfügung.

In Phase 3 müssen Sie festlegen, welche der drei Varianten für den Abschluss der Projektplanung verwendet werden soll. Dies geschieht beim ersten Klicken auf den *Excel*-Button in Phase 3. Dann wird das Blatt "Daten Förderansuchen" der Vorlage geöffnet und befüllt. Es enthält die gleichen

<sup>&</sup>lt;sup>1</sup> Im Folgenden wird beispielhaft die Verwendung der Excel-Sheet-Logik bei der GSWB erklärt. Die Datei-Benennung, -Struktur und Vorgehensweise kann sich bei anderen Firmen unterscheiden. Dies muss dann entsprechend auch in der Software angepasst werden.

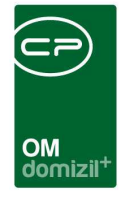

Felder wie das Blatt "Daten Kostenschätzung", wird aber mit den aktuellen Daten der dritten Phase befüllt. Gespeichert wird es unter dem Namen Förderansuchen\_objnr\_arbeitennr.xls, ebenfalls im Ordner, der nach dem Objekt benannt wurde. Für das Überschreiben der Daten gelten die gleichen Regeln wie für das Excel-Sheet in Phase 1.

In Phase 5 wird das Blatt "Daten Abrechnung" der Vorlage befüllt. Auch dieses enthält die gleichen Felder, die auf aktualisierte Daten zurückgreifen. Es wird unter dem Namen Abrechnung\_objnr\_arbeitennr.xls gespeichert. Für das Speichern und Überschreiben der Daten gelten die gleichen Regeln wie für das Excel-Sheet in Phase 1.

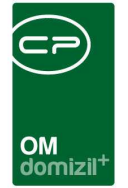

# Datensynchronisierung zwischen Projektmanagement und Arbeitsdialog

Es besteht ein enger Zusammenhang zwischen dem Projektmanagement und dem Arbeitsdialog, genauer zu den vier Bereichen zur Organisation der Arbeit auf der rechten Seite des ersten Reiters im Arbeitsdialog.

| Arbeit <                    | »                    |                              |                                           |                  |                               |           |
|-----------------------------|----------------------|------------------------------|-------------------------------------------|------------------|-------------------------------|-----------|
| Arbeit: AR-10027 - Groß     | instandsetzung       |                              |                                           |                  |                               | NHT       |
| Allgemein Förderung / Indiv | . Funktionen G       | Gruppierte Arbeiten Darlehen |                                           |                  |                               |           |
| Nummer                      | AR-10027             |                              | 📝 erledigt am                             | 19.06.2018 📖     | 1. Planung                    |           |
| Interne Nummer              |                      |                              | Beschlussdatum                            | - 2(4)           | Durchführungs Jahr            |           |
| Kategorie                   | GI                   |                              | Genehm. Bauausschuß                       | 26.06.2018       | Durchführungs Monat           |           |
| Art                         | Großinstandsetzun    | g 🔐                          | Ende Gewährleistung                       |                  | Kosten                        | 15.200,00 |
| Bezeichnung                 | Großinstandsetzun    | g 👘                          | Finanzierung Darlehen                     |                  | Bauende                       |           |
| Status                      | In Planung           | 🛃 Historie                   | Finanzierung Stadt/Dritte                 |                  |                               |           |
| Priorität                   | Mittel               |                              | Finanzierung Eigenmittel                  |                  | 2. Realisierung               |           |
| Hauptarbeit                 | AR-10032             | 🖬 🗐 🖬                        | Anzahl Name Neu Liste                     | *                | Baubeginn                     |           |
| Objekt                      | 04009-0 HA09         | 🔜 🔳 💽                        | 0 Vermerk 🛨 🛃                             |                  | Kosten                        | . 0,00    |
| Gebäudeteil                 | Gebäudeteil 1        |                              | 0 Auftrag 🚹 🔁                             |                  | Bauende                       |           |
| Stiegenhaus                 | 4. Zollstraße (12a)  |                              | 0 Ausschreibung t                         |                  | 3. Abrechnung                 |           |
| Einheit                     | 251/002              |                              | 0 Abstimmung 🔠 🔁                          |                  | Endabrechnung genehmigt       |           |
| Bestandverhältnis           | 251 NHT-Eigentum     | Tel.: / 🔜 📑 💽                | 0 Protokollprojekt 🗄 🔁                    |                  | Endabrechnung erstellt        | 🔤         |
| Ausstattung                 |                      |                              | 0 Schlussabnahme 🛨 🛃                      |                  | Honorar Datum                 |           |
| Finanzierungsart            | Sonderfinanzierung   |                              | 0 Haftung                                 | =                | Honorar                       | 16.000,00 |
| Wohnungswechsel/Vergabe     | [                    |                              | 🕨 0 Ticket 🗄 🔂                            |                  | Ertranskomonnenten            |           |
| FA Bes, verschickt am       | 26.06.2018           | Automatische FA-Bestätigung  |                                           |                  | Pauvaguahuga (9)              | 0.00      |
|                             |                      |                              |                                           | *                | Dauverwakung / /a             | 0.00      |
| Anmerkung                   |                      |                              |                                           |                  | Tachaingha Laintung / 9/      |           |
| testtest                    |                      |                              |                                           |                  | Technische Leist Framd / %    |           |
| dasisteintest               |                      |                              |                                           |                  | Technische Leist, Trend 7 76. |           |
|                             |                      |                              |                                           | *                |                               |           |
| •                           |                      |                              |                                           | Þ.               |                               |           |
| Berechtigungen              |                      |                              |                                           |                  |                               |           |
| Art                         |                      | Name                         |                                           | Lesen            | Schreiben                     | Löschen   |
| Benutzer                    |                      | probst                       |                                           |                  |                               |           |
| Gruppe                      |                      | BAU                          |                                           |                  |                               |           |
| Alle                        |                      |                              |                                           |                  |                               |           |
|                             |                      |                              |                                           |                  |                               |           |
|                             |                      |                              |                                           |                  |                               |           |
| 🔠 Hinzufügen 🛛 🧮 Ent        | fernen               |                              |                                           |                  |                               |           |
| Erstellt am                 | 4 09:08:17 Ersteller | probst l                     | Letzte Änderung19.06.2018 16:31:30 Letzte | r Benutzer CPAWI | ED                            |           |
| 🚹 Neu                       | <u>Navigation</u>    | 💌 <u>A</u> ktionen           | Aktualisieren                             |                  |                               | 🖌 🖉 🔣     |

Abbildung 7 - Arbeitsdialog

Verschiedene Daten werden zwischen diesem Bereich und dem Projektmanagement ausgetauscht. Welche Daten davon genau betroffen sind, beantworten die folgenden Tabellen.

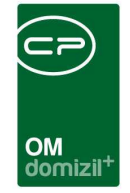

Zunächst die Daten, die beim ersten Öffnen des Projektmanagements vom Arbeitsdialog ins Projektmanagement übernommen werden:

| Feldbezeichnung Arbeitsdialog          | Feldbezeichnung Projektmanagement-Dialog                                             |
|----------------------------------------|--------------------------------------------------------------------------------------|
| Beschlussdatum                         | 2. Phase: vorr. Ende                                                                 |
| 1. Planung: Kosten                     | 2. Phase: Kosten errechnet                                                           |
| 1. Planung: Bauende                    | 4. Phase: vorr. Ende                                                                 |
| 2. Realisierung: Baubeginn             | 4. Phase: Baubeginn (und Info weitergeleitet)                                        |
| 2. Realisierung: Kosten                | 5. Phase: Kosten abgerechnet                                                         |
| 2. Realisierung: Bauende               | 4. Phase: Fertigstellung Information an HV er-<br>stellt am                          |
| 3. Abrechnung: Endabrechnung genehmigt | 5. Phase: Endabrechnung vom Land Sbg erhal-<br>ten und an FIN / HV weitergeleitet am |
| 3. Abrechnung: Endabrechnung erstellt  | 5. Phase: Abrechnung erstellen und ans Land<br>Sbg erhalten am                       |
| 3. Abrechnung: Honorar Datum           | 5. Phase: Buchungsbeleg Erträge erstellen und<br>an BH weitergeleitet am             |

Sobald Sie das Projektmanagement zum ersten Mal gespeichert haben, werden Daten nur noch von hier zum Arbeitsdialog übernommen.

**Bitte beachten Sie:** Änderungen, die Sie in den Arbeitsdialog-Feldern vornehmen, die in der folgenden Tabelle gelistet werden, werden dort nicht gespeichert! Sie ziehen ihren Inhalt aus dem Projektmanagement. Änderungen müssen also dort vorgenommen werden!

Die folgenden Daten werden vom Projektmanagementdialog in den Arbeitsdialog übernommen:

| Feldbezeichnung Projekt-<br>managementdialog | Feldbezeichnung<br>Arbeitsdialog | Kommentar                   |
|----------------------------------------------|----------------------------------|-----------------------------|
| 2. Phase: vorr. Ende                         | Beschlussdatum                   |                             |
| 2. Phase: Kosten errechnet                   | 1. Planung: Durchführung         | aus dem Datum wird das Jahr |

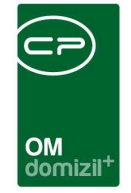

X X X

. .

10 A 10

|                                                                                       | Jahr                                        | herausgefiltert                                                                                                    |
|---------------------------------------------------------------------------------------|---------------------------------------------|----------------------------------------------------------------------------------------------------|
| 3. Phase vorr. Ende                                                                   | 1. Planung: Durchführung<br>Monat           | aus dem Datum wird der Monat<br>herausgefiltert                                                                                          |
| 4. Phase: vorr. Ende Baustel-<br>lenbetrieb                                           | 1. Planung: Bauende                         |                                                                                                    |
| 4. Phase: Baubeginn (und In-<br>fo weitergeleitet)                                    | 2. Realisierung: Baubeginn                  |                                                                                                    |
| 4. Phase: Fertigstellung Infor-<br>mation an HV am                                    | 2. Realisierung: Bauende                    |                                                                                                    |
| 5. Phase: Abrechnung erstel-<br>len und ans Land Sbg erhal-<br>ten am                 | 3. Abrechnung: Endabrech-<br>nung erstellt  |                                                                                                    |
| 5. Phase: Buchungsbeleg Er-<br>träge erstellen und an BH<br>weitergeleitet am         | 3. Abrechnung: Honorar<br>Datum             |                                                                                                    |
| 5. Phase: Endabrechnung<br>vom Land Sbg erhalten und<br>an FIN / HV weitergeleitet am | 3. Abrechnung: Endabrech-<br>nung genehmigt |                                                                                                    |
| Kosten (geschätzt bzw. er-<br>rechnet) aus allen 5 Phasen                             | 1. Planung: Kosten                          | der aktuellste Wert (je nach<br>Projektfortschritt) wird jeweils<br>übernommen                                                           |
| 5. Phase: Kosten                                                                      | 2. Realisierung: Kosten                     | ist der Wert von Phase 5 noch<br>leer, wird automatisch der von<br>Phase 4 übernommen und wird<br>dann zum Arbeitsdialog über-<br>tragen |

1.1

100

10

N N N N N N

10

11

. .

1 1 1

11

10

11

11

100

. .

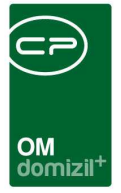

# 4. Bautenstand

Der Bautenstanddialog bezieht sich immer auf den Baufortschritt einer Arbeit. Er ist auf drei Wegen zu erreichen. Entweder über den Button *Navigation* in der Arbeitenliste:

|        | AR-10041          |         |                 | Zur Kastaazu                   |                              |                              | Wohnungssanierung                   |   |
|--------|-------------------|---------|-----------------|--------------------------------|------------------------------|------------------------------|-------------------------------------|---|
|        | AR-10042          |         |                 | Zur Köstenzus                  | sammenstellung               |                              | Wohnungssanierung Wohnungssanierung |   |
|        | AR-10043          |         |                 | Zum Bautenst                   | and                          | ] 🛛                          | Wohnungssanierung Wohnungssanierung | - |
| •      | III               |         |                 | zum Projektma                  | nagement                     |                              |                                     | F |
| Anzahl | Datensätze: 18358 |         | Z               | Zum Projektma                  | inagement ALT                |                              |                                     |   |
| Η Neu  | 💋 Detail          | Löschen | 😢 Aktualisieren | <ul> <li>Navigation</li> </ul> | <ul> <li>Aktionen</li> </ul> | <ul> <li>Berichte</li> </ul> | Dokumente                           | × |

Abbildung 8 - Arbeitenliste

Oder über den Button Navigation im Arbeitsdialog selbst:

|    | Benutzer                |              | probst                             |                                             |                 | $\checkmark$ |  |
|----|-------------------------|--------------|------------------------------------|---------------------------------------------|-----------------|--------------|--|
|    | Gruppe                  |              | zur Neubauin formation             | 1                                           |                 |              |  |
|    | Alle                    |              | zum Bautenstand                    |                                             |                 |              |  |
|    |                         |              | zum Projekt-Management ALT         |                                             |                 |              |  |
| HŁ |                         | - 1          | zur Kostenzusamenstellung Honorar  |                                             |                 |              |  |
|    | 🛨 Hinzufügen 🛛 🧧 Entfer |              | zur Kostenzusamenstellung FA-Best. |                                             |                 |              |  |
|    |                         |              | zur FA-Bestätigung                 |                                             |                 |              |  |
| E  | stellt am               | - 1          | zum Projektmanagement              | Letzte Änderung 19.06.2018 16:31:30 Letzter | Benutzer CPAWED |              |  |
|    | <u>N</u> eu             | ▼ <u>N</u> a | avigation 🔽 Aktionen 🗌 💌 Berichte  | 🔁 Aktualisieren 📴 Dokumente                 |                 |              |  |

Abbildung 9 - Menü Navigation in den Arbeitsdetails

Oder über den grünen Pfeil im Projektmanagementdialog:

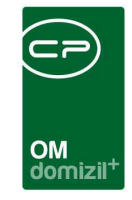

| Projektmanagement <                                                                                                    |                                                             |                                                                                                    |                                                                                            |                                                                                 |
|----------------------------------------------------------------------------------------------------|-------------------------------------------------------------|----------------------------------------------------------------------------------------------------|--------------------------------------------------------------------------------------------|---------------------------------------------------------------------------------|
| Projektmanagement                                                                                                    |                                                             |                                                                                                    |                                                                                            | NHT                                                                             |
| ON         04009         Objekt.         6560 Hall in Tirol. Zoilstraße 12b, 12c         Kategorie         61         Apt.         Großme           Arbeit Nr.         Arbeit Nr.         Mir.         WE Anzahl 144         WNFL.mtr.         3759,75         Datum Bit           Fremdplaner         Bearbeiter         Typ.         Gem. genutze Objekte | standsetzung Bezeichnu<br>ezug 13.05.2004 Anm testi<br>dasi | ung Großinstandsetzung<br>test<br>isteintest                                                          | erstellt am<br>19.08.2010                                                                  |                                                                                 |
| 1. Phase VORBEREITUNG*     2. Phase FX-ANUNG*     3. Phase FX Beachus Egentimer (of coer gepartes Bavrontaem     Zekdatum 1. Phase fortig                                                                                                    | ANZERUNG * oder ohne Wohnbauförderung ig Zield              | 4. Phase BAUABWICKLUNG *<br>ustellenbetreb zelt- und kostengenäß durchführen<br>jatum 4. Phase fertig | 5. Phase ABSCHLUSS *<br>Endebrechnung und Zuschullanforderung<br>Zieldatum 5. Phase fertig | 6. Phase KUNDENZUFREDENHEIT * Kundenbetragung und KVP Zieldatum 6. Phase fertig |
| 1. Phase VORBEREITUNG 2. Phase PLANUNG 3. Phase FINAM                                                                                                    |                                                             | 4. Phase BAUABWICKLUNG                                                                                | 5. Phase ABSCHLUSS                                                                         | 6. Phase KUNDENZUFRIEDENHEIT                                                    |
| Fernencksuhrsgund       Ab: 01.01.2018       Utandant       Jutandant       Auftragsan       Mandant       Auftragsan       Freis       Preis       Barcebpon*                                                                                                    | Grucken                                                     | Genehmigung bei Lestungs- und/o<br>Änderung                                                           |                                                                                            | Annerbung                                                                       |
| erstelt am                                                                                                    | stV.                                                        | am<br>Ende der Gewährleistung *<br>am<br>Dauer (in Monaten)<br>Cöor: Köstenverfolgung                 |                                                                                            |                                                                                 |
| Ist 1. Phase fertig                                                                                                    |                                                             | . Phase fertig                                                                                        | Ist 5. Phase fertig                                                                        | Ist 6. Phase fertig                                                             |

Abbildung 10 - Projektmanagementdialog

In allen drei Fällen gelangen Sie zum Bautenstanddialog:

|                           |                                   |                            | ierui         | IG ODJEKC OVELA                    | nureas-norer-S          | u aise17,19,44 | ,46,48                     | ),30,32,34,30,30,Fl | neurione ssouri |           |
|---------------------------|-----------------------------------|----------------------------|---------------|------------------------------------|-------------------------|----------------|----------------------------|---------------------|-----------------|-----------|
| Bautenstan<br>Andreas-Ho  | d für die Arbei<br>fer-Straße17,1 | t: Wohnung<br>9,44,46,48,5 | jssa<br>10,52 | nierung Objekt<br>2,54,56,58,Fried | t: 8001<br>Irich-       |                |                            |                     |                 | st        |
| ahr: 2012                 |                                   | ) 💭 Suchen                 | )             |                                    |                         |                |                            |                     |                 |           |
| Pudactionto Roul          | kostop 2012                       |                            | -             |                                    |                         |                |                            |                     |                 |           |
| Duugeliene Dau            | KUSLEH 2012                       |                            |               |                                    |                         |                | _                          |                     | 12              |           |
| Übertr                    | ag Vorjahr <sup>U</sup>           |                            |               | Übertra                            | ag Vorjahr <sup>U</sup> |                | _                          | Übertra             | ag Vorjahr      |           |
| Budgetiert in %           |                                   |                            |               | Vorschau in %                      |                         |                |                            | Ist in %            |                 |           |
| Monat                     | Stand                             | Veränderu                  | ^             | Monat                              | Stand                   | Veränderu      | ^                          | Monat               | Stand           | Veränderu |
| ▶ Januar                  | 0                                 | 0                          |               | ▶ Januar                           | 0                       | 0              |                            | ▶ Januar            | 0               | 0         |
| Februar                   | 0                                 | 0                          |               | Februar                            | 0                       | 0              |                            | Februar             | 0               | 0         |
| März                      | 0                                 | 0                          | _             | März                               | 20                      | 0              | _                          | März                | 0               | 0         |
| April                     | 0                                 | 0                          |               | April                              | 0                       | 0              |                            | April               | 0               | 0         |
| Mai                       | 0                                 | 0                          |               | Mai                                | 0                       | 0              |                            | Mai                 | 0               | 0         |
| Juni                      | 0                                 | 0                          |               | Juni                               | 0                       | 0              |                            | Juni                | 0               | 0         |
| Juli                      | 0                                 | 0                          |               | Juli                               | 0                       | 0              |                            | Juli                | 0               | 0         |
| August                    | 0                                 | 0                          |               | August                             | 0                       | 0              |                            | August              | 0               | 0         |
| September                 | 0                                 | 0                          |               | September                          | 0                       | 0              |                            | September           | 0               | 0         |
| Oktober                   | 0                                 | 0                          |               | Oktober                            | 0                       | 0              |                            | Oktober             | 0               | 0         |
| November                  | 0                                 | 0                          |               | November                           | 0                       | 0              |                            | November            | 0               | 0         |
| In the Association of the | 0                                 | 0                          |               | Dezember                           | 0                       | 0              |                            | Dezember            | 0               | 0         |
| Dezember                  |                                   |                            |               |                                    |                         |                | Contraction of Contraction | 102455305431        |                 | 1         |

Abbildung 11 - Bautenstanddialog

Im oberen Bereich finden Sie die Angaben zur Arbeit und dem Objekt. Außerdem können Sie das Jahr auswählen und mit Klick auf *Suchen* die Anzeige aktualisieren.

Die *budgetierten Baukosten* werden vom Projektmanagement übernommen. Diese Angabe umfasst die Gesamtbaukosten und bezieht sich auch bei mehrjährigen Bauprojekten nicht auf das oben eingestellte Jahr.

In den Tabellen geben Sie dann den Baufortschritt in Prozent für jeden Monat an. Dabei gibt der *Stand* den gewünschten Stand der Bauarbeiten an. Wird dort also die Zahl 50 eingegeben, heißt das, dass die Bauarbeiten zur Hälfte abgeschlossen sind. In der zweiten Spalte gibt das System selbstständig die *Veränderung* zum Vormonat an.

Dabei gibt es eigentlich drei Tabellen und damit drei Angaben pro Monat. In der ersten Tabelle (*Budgetiert*) wird im Herbst des Vorjahres der Baufortschritt für das gesamte Jahr geplant und bleibt dann fixiert. In der rechten Tabelle *Ist* wird der tatsächliche Stand der Bauarbeiten eingegeben. In der mittleren Tabelle *Vorschau* wird die Planung an den aktuellen Stand angepasst.

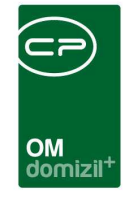

Bei mehrjährigen Arbeiten bzw. Arbeiten, die über den Jahreswechsel gehen, können Sie über den jeweiligen Tabellen den *Übertrag vom Vorjahr* angeben, also den im Vorjahr bereits geleisteten Baufortschritt.

Die Angaben aus dem Bautenstanddialog werden nach dem Speichern auch in der 4. Phase des Projektmanagements angezeigt. Der aktuelle Monat wird dort mit einem Sternchen \* markiert.

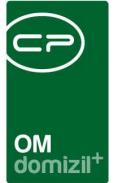

# 5. Finanzamtbestätigung

Eine Finanzamtbestätigung (FA-Bestätigung) wird für Eigentümer ausgestellt, wenn Arbeiten anfallen, die das gesamte Objekt betreffen und die anteilsmäßig auf die Eigentümer aufgeteilt werden. Arbeiten, die nur eine einzelne Einheit betreffen, werden dabei nicht berücksichtigt. Somit sind Finanzamtbestätigungen auch für Gebäudesanierungen von Bedeutung, die mit dem Projektmanagement geplant werden.

Um eine Finanzamtbestätigung zu erstellen, muss zuerst eine Kostenzusammenstellung für eine Arbeit erstellt werden. Diese enthält alle Buchungen zur Arbeit, die für die Finanzamtbestätigung berücksichtigt werden sollen. Dies erfolgt entweder in der Arbeitenliste oder im Detaildialog zu einer Arbeit. Klicken Sie dazu auf *Navigation* und wählen Sie *zur Kostenzusammenstellung* für die *Finanzamt Bestätigung*. Weitere Informationen finden Sie im Benutzerhandbuch für die Finanzamtbestätigung.

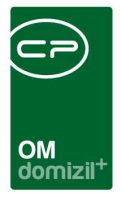

# 6. Berichte

# Der Projektmanagementbericht

Der Projektmanagementbericht wird über die Arbeitenliste, im Projektmanagementdialog selbst oder über das Hauptmenü geöffnet. Sein Layout ist prinzipiell immer gleich:

| N     | Objekt                          | Тур                 | 2018   | 201           | 2    | 24    |     | 20        |      | 21     |      |                 |      | . 2  | 2019   | 2       | N) (1) |       | <u>88</u> |      | 24   |        | 24   |           |                                         |         |
|-------|---------------------------------|---------------------|--------|---------------|------|-------|-----|-----------|------|--------|------|-----------------|------|------|--------|---------|--------|-------|-----------|------|------|--------|------|-----------|-----------------------------------------|---------|
| r     | Arbeiten                        | Bearbeiter          | Januar | Februar       | Marz | April | Mal | Juni      | Juli | August | Sept | Oktober         | Nov. | Dez. | Januar | Februar | März   | April | Mai       | Juni | Juli | August | Sept | Oktober   | Nov.                                    | Dez.    |
| 00013 | IN 13                           | Miletob jekte       |        |               |      |       |     |           |      |        |      |                 |      |      |        |         |        |       |           |      |      |        |      |           |                                         |         |
|       |                                 |                     | J      | · · · · · · · | +    | ····· | +   |           |      |        |      | · • · · · · · · |      |      |        |         |        |       |           |      |      |        |      | · ·····   | · • • • • • • • • • • • • • • • • • • • | ·+····· |
| 00314 | Nohnun gisanlerung              | Miletoo jekte       |        |               |      |       |     | +         |      |        |      | +               |      |      |        |         |        |       |           |      |      |        | +    | +         |                                         | +       |
| 00314 | RU14                            | Miletob lekte       | 12     | 5             |      | 1     | 1   | 1         |      |        |      |                 |      |      |        |         |        |       |           |      |      |        | 1    |           |                                         | -       |
|       | Wohnungssanlerung               |                     |        |               | 1    |       | 1   |           | 1    |        |      |                 |      |      |        |         |        |       |           |      |      |        | 1    |           | 1                                       |         |
| 00316 | RU16                            | Miletob jekte       | 1      |               | 1    | 1     | 1   | i         | 1    |        |      | 1               |      |      |        |         | 000000 | İ.    |           |      |      |        | 1    | 1         | 1                                       |         |
|       | Fassade malen                   |                     | 1      |               | 1    | 1     | 1   |           | 1    | 1      |      |                 | 11   |      |        |         |        |       |           |      |      |        | I    |           |                                         |         |
| 04009 | HA09                            | Gem genutze Obje    |        |               |      |       | J   | 1         |      |        |      |                 |      |      |        |         |        |       |           |      |      |        |      |           | ·                                       |         |
|       | Groß Instand setz ung           | 6                   | 1      |               | +    | ļ     | +   | · · · · · |      |        |      | ·               |      |      |        |         |        |       |           |      |      |        | ·    | ·         | - <b>!</b>                              | ··      |
| 06101 | KU01<br>Websissesselerung       | Miletobjekte        |        |               |      |       | +   |           |      |        |      |                 |      |      |        |         |        |       |           |      |      |        |      |           | -+                                      |         |
| 04201 | IEE OIE                         | El centiumto bielda | J      |               |      |       |     |           |      |        |      | +               |      |      |        |         |        |       |           |      |      |        |      |           | -+                                      | +!      |
| 00001 | Holztelle und Fassade streichen | Ligenanoujene       |        |               |      |       |     |           |      |        |      | +               |      |      |        |         |        |       |           |      |      |        |      | · · · · · |                                         | +       |
|       |                                 |                     |        |               |      |       |     |           |      |        |      |                 |      |      |        |         |        |       |           |      |      |        |      |           |                                         |         |

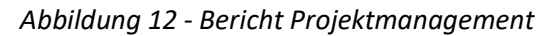

Links sind die Arbeiten nach Objekten sortiert aufgelistet. Oben ist ein Zeitstrahl zu finden, der immer einen Zeitraum von zwei Kalenderjahren anzeigt. Wenn er das aktuelle Jahr beinhaltet, markiert ein senkrechter roter Strich das aktuelle Datum. Im rechten Bereich sind die Phasen der Projekte in verschiedenen Farben am Zeitstrahl eingezeichnet. Unter Umständen gibt es für ein Projekt zwei Zeitstrahlen. Dann zeigt der obere die geplanten Phasen (markiert durch die Angaben aus den **Ziel**-Feldern der fünf Phasen im Projektmanagement) und der untere den tatsächlichen Verlauf (markiert durch die Angaben aus den abschließenden Feldern der fünf Phasen im Projektmanagement).

Abhängig davon, von welchem Dialog aus Sie den Bericht aufrufen, haben Sie mehr oder weniger Einstelloptionen.

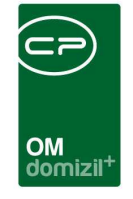

Beim Aufrufen des Berichts über den Button *Berichte* in der Arbeitenliste werden immer das aktuelle und das folgende Jahr angezeigt. Der Bericht enthält außerdem alle Arbeiten, für die ein Projektmanagement angelegt wurde.

| X     | AR-10043             |           |               | ×                              | $\mathbf{\times}$            |   | ×              | V     | -<br>Vohnungssanierung | Wohnungssanierung | -        |
|-------|----------------------|-----------|---------------|--------------------------------|------------------------------|---|----------------|-------|------------------------|-------------------|----------|
| •     |                      |           |               |                                |                              | đ | Arbeitenliste  |       |                        |                   | •        |
| Anzah | nl Datensätze: 18358 |           | Zu            | uletzt aktualisiert: 20        | .06.2018 07:39:51            |   | Projektmanager | ment  |                        |                   |          |
| + Neu | u 🛛 🛛 🛛 Detail       | Löschen [ | Aktualisieren | <ul> <li>Navigation</li> </ul> | <ul> <li>Aktionen</li> </ul> |   | Berichte       | 💾 Dol | kumente                |                   | <b>×</b> |

Abbildung 13 - Button Berichte in der Arbeitenliste

Wenn Sie den Bericht über den Button *Berichtvorschau* im *Projektmanagementdialog* aufrufen, können Sie das Startjahr und das Papierformat zum Drucken auswählen. Wenn Daten hinterlegt sind, wird der entsprechende Bericht nur die Phasen des aktuell geöffneten Projekts beinhalten.

| Ist 1. Phase fertig | Ist 2. Phase fertig  | Ist 3. Phase fertig | Ist 4. Phase fertig          | Ist 5.    |
|---------------------|----------------------|---------------------|------------------------------|-----------|
| ▲ktionenLöschen     | 🖉 Vorschau 🗧 Auftrag | Abstimmung          | für 2018 🗘 Papierformat 🥅 A3 | VA4 , V X |

Abbildung 14 - Berichtvorschau im Projektmanagementdialog

Die dritte Möglichkeit ist der Aufruf des Berichts über das Hauptmenü - Projekte & Planung:

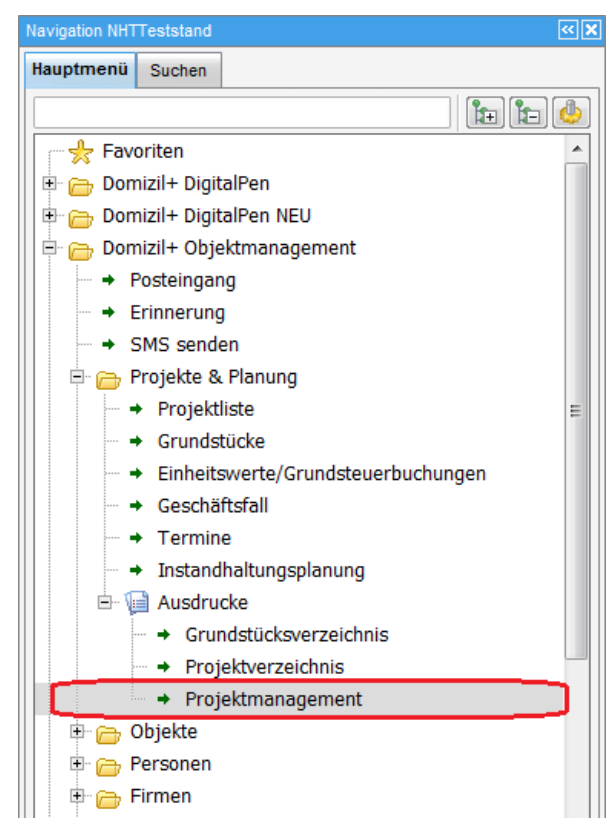

Abbildung 15 - Hauptmenü der Hausverwaltung

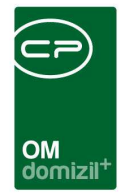

Hier ist ein Auswahldialog geöffnet:

| forlage                            | ankung Bearbeiler                                                         | Eins                                | chränk                                                   | • H                                                                                                    | <b>-</b> ][ <b>-</b> ][ <u>(</u> |
|------------------------------------|---------------------------------------------------------------------------|-------------------------------------|----------------------------------------------------------|----------------------------------------------------------------------------------------------------|----------------------------------|
| Auswah                             | I Person<br>S R<br>B B                                                    | Au                                  | Typ<br>0<br>1<br>2<br>3<br>4<br>5<br>9<br>10<br>11<br>12 | Typus<br>Mietobjekte<br>MRG-Objekte<br>Mietobjekte Gem. ET<br>Baueigentumsobjekte<br>Gem Mietobjekt<br>Verwaltungsgebäude<br>Mietobjekte Ausn.Ges<br>Eigentumsobjekte<br>Eigentumsobjekte<br>Gem. genutze Objekte |                                  |
| Z:2                                |                                                                           | Z:                                  |                                                          |                                                                                                    |                                  |
| Optionen<br>Startjahr<br>Sortierui | ng:  and nach Objektnummer and nach Objektbezeichnung and nach Bearbeiter | Objeki<br>Objeki<br>Papierfi<br>V A | chränk<br>e 0<br>ormat<br>3 [                            | (ung Objekt                                                                                                    | \$                               |

Abbildung 16 - Projektmanagementbericht - Auswahldialog

Sie können nach *Bearbeitern, Typen* und/oder *Objekten* einschränken. Bei der Auswahl von *Sachbearbeitern* und *Typen* ist zu beachten, dass Sie nicht nur die Box an sich aktivieren müssen (Häkchen setzen), sondern auch den jeweiligen Objekttyp bzw. den Sachbearbeiter auswählen müssen. Außerdem können Sie hier das *Startjahr* auswählen (es werden dieses und das nächste Kalenderjahr im Bericht angezeigt) und eine *Sortierung*, sowie das *Papierformat* auswählen.

Wenn Sie alle Einstellungen getroffen haben, können Sie wählen, ob Sie den Bericht direkt *drucken* wollen oder ob Sie sich erst eine *Vorschau* anzeigen lassen wollen. Außerdem haben Sie die Möglichkeit, den Bericht als PDF-Datei zu drucken.

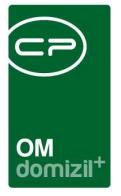

# 7. Konfiguration

# Berechtigungen

# Arbeit

## 53041 Objektmenü Eintrag Arbeiten (Objektmenü)

Diese Berechtigung aktiviert den Eintrag Arbeiten im Objektmenü.

### 110010 Arbeit Allgemein

Mit dieser Berechtigung darf der Nutzer im Dialog 'Arbeit' die Registerkarte 'Allgemein' bearbeiten.

### 110020 Arbeit Förderung/Indiv.

Mit dieser Berechtigung darf der Nutzer im Dialog 'Arbeit' die Registerkarte 'Förderung/Indiv.' bearbeiten.

## 110030 Arbeit Funktionen

Mit dieser Berechtigung darf der Nutzer im Dialog 'Arbeit' die Registerkarte 'Funktionen' bearbeiten.

## 110040 Arbeit Gruppierte Arbeiten

Mit dieser Berechtigung darf der Nutzer im Dialog 'Arbeit' die Registerkarte 'Gruppierte Arbeiten' bearbeiten.

## 110100 Arbeiten Neu (Objektmenü)

Mit dieser Berechtigung darf der Nutzer neue Arbeiten anlegen. Ohne diese Berechtigung ist der Button 'Neu' in der Arbeitenliste und den Arbeitsdetails nicht aktiv.

## 110101 Arbeiten Bearbeiten

Mit dieser Berechtigung darf der Nutzer Arbeiten bearbeiten. Ohne diese Berechtigung kann er die Arbeitendetails zwar öffnen, aber die Buttons 'Speichern' und 'Speichern und Schließen' in den Arbeitendetails sind nicht aktiv. Änderungen können also nicht gespeichert werden.

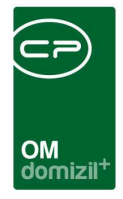

#### 110102 Arbeiten Löschen

Mit dieser Berechtigung darf der Nutzer Arbeiten löschen. Ohne diese Berechtigung ist der Button 'Löschen' in der Arbeitenliste und den Arbeitsdetails nicht aktiv.

#### 110103 Arbeitenliste (Hauptmenü, Objektmenü)

Mit dieser Berechtigung darf der Nutzer die Arbeitenliste einsehen.

#### Projektmanagement

#### 50035 Projektmanagement (Hauptmenü)

Mit dieser Berechtigung darf der Nutzer das Projektmanagement standardmäßig befüllen, d.h. die Phasen nacheinander und nach Abschluss einer Phase wird diese entsprechend gesperrt. Auch der Bericht ist dadurch zugänglich.

#### 50036 Projektmanagement privilegiert

Mit dieser Berechtigung darf der Nutzer jederzeit alle Phasen des Projektmanagements befüllen.

#### Bautenstand

#### 50032 Bautenstand Budgetierung

Mit dieser Berechtigung darf der Nutzer das Grid 'Budgetiert' im Bautenstanddialog einsehen und bearbeiten. Dieser Dialog ist von der Arbeitenliste aufrufbar!

#### 50033 Bautenstand ist

Mit dieser Berechtigung darf der Nutzer das Grid 'Ist' im Bautenstanddialog einsehen und bearbeiten.

#### 50034 Bautenstand Vorschau

Mit dieser Berechtigung darf der Nutzer das Grid 'Vorschau' im Bautenstanddialog einsehen und bearbeiten.

#### 53028 Objektmenü Eintrag Bautenstand

Diese Berechtigung aktiviert den Eintrag Bautenstand im Objektmenü.

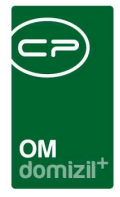

## Finanzamtbestätigung

#### 53039 Objektmenü Eintrag Finanzamtsbestätigung

Diese Berechtigung aktiviert den Eintrag Finanzamtsbestätigung im Objektmenü.

#### 270232 FA-Bestätigung (Hauptmenü)

Mit dieser Berechtigung kann der Nutzer den Bericht FA-Bestätigung im Bereich Objekte – Ausdrucke aufrufen (und den Parameterdialog im Vorfeld).

#### 270262 FA-Bestätigung (Hauptmenü)

Mit dieser Berechtigung kann der Nutzer den Bericht FA-Bestätigung im Bereich Auftragswesen -Ausdrucke aufrufen (und den Parameterdialog im Vorfeld).

# **Globale Variablen**

#### Arbeit

#### 150 GLOBAL\_ARBEIT\_ART\_BAU

Hier werden alle Arbeiten in Berichten ausgeschlossen (also nicht erwähnt), die vom oben angeführten Typ sind. Da wir früher auch die Arbeiten aus d+ RW konvertiert haben, war dies ein notwendiger Parameter.

Standardwert = Bau

Folgende Berichte sind davon betroffen:

- \* Arbeiten\_Alle
- \* Arbeiten\_Mietobjekt
- \* Arbeiten\_Vorausschau
- \* ArbeitenAlleSB
- \* Arbeiten\_Objektweise
- \* ArbeitenVorjahre

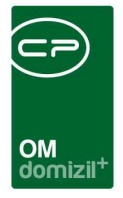

#### 740 GLOBAL\_GRUPPIERUNG\_ARBEIT

Mit dieser Variable wird bei den Arbeiten die Möglichkeit freigeschalten, mehrere Arbeiten zu einer zu gruppieren.

- = 0 (Gruppierung nicht möglich)
- = 1 (Gruppierung möglich)

#### 755 GLOBAL\_ARBEIT\_BEZEICHNUNG\_EDIT

Mit dieser Variablen wird festgelegt, ob das Feld Bezeichnung editierbar ist oder nicht.

- = 0 (das Feld Bezeichnung ist nicht editierbar)
- = 1 (das Feld Bezeichnung ist editierbar)

#### 830 GLOBAL\_ARBEIT\_INTERN\_NR\_PFLICHT

Mit dieser Variable wird festgelegt, ob bei der Arbeit das Feld Interne Nummer befüllt werden muss.

- = 0 (muss nicht eingegeben werden)
- = 1 (muss eingegeben werden)

#### 831 GLOBAL\_ARBEIT\_LOESCHEN\_ZULASSEN

Mit dieser Variablen wird festgelegt, ob das Löschen von Arbeiten bei bestehenden Aufträgen zugelassen ist.

- = 0 (löschen ist nicht möglich)
- = 1 (löschen ist möglich)

#### 1340 GLOBAL\_ARBEIT\_BERECHTIGUNGEN

Mit dieser Variablen wird überprüft, ob bei den Arbeiten das Berechtigungssystem für einzelne Datensätze verwendet werden soll oder nicht.

- = 0 (wird nicht verwendet)
- = 1 (wird verwendet)

#### 1516 GLOBAL\_AUFTRAG\_HOA\_VERRECHENBAR\_BEI\_ARBEIT\_ART

Hier wird festgelegt, ob das Kästchen "HOA verrechenbar" in der Lasche Detail angehakt wird, wenn ein Auftrag einer Arbeit "Wohnungssanierung" zugeordnet ist.

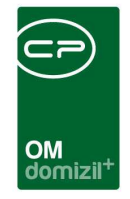

= 0 (inaktiv)

= 1 (aktiv, wird angehakt bei Wohnungssanierung als Arbeit)

### Projektmanagement

#### 750 GLOBAL\_PROJEKTMANAGEMENT

Mit dieser Variablen werden das Modul Projektmanagement und der Button Projektmanagement in der Arbeitenliste aktiviert oder deaktiviert.

- = 0 (Projektmanagement deaktiviert)
- = 1 (Projektmanagement aktiviert)

#### 1250 GLOBAL\_PROJEKTMANAGEMENT\_EXCEL\_VORLAGE\_DATEI

Hier wird der vollständige Pfad (einschl. Dateiname) der Excel-Datei hinterlegt, die als Vorlage für die Excel-Sheet-Logik im Projektmanagement dient.

#### 1251 GLOBAL\_PROJEKTMANAGEMENT\_EXCEL\_ZIEL\_VERZEICHNIS

Hier wird der Pfad des Verzeichnisses hinterlegt, in dem die Excel-Sheets für das Projektmanagement abgelegt werden. Die Zeichenfolge %s wird durch die 5-stellige Objektnummer ersetzt. (Bsp.: C:\Temp\Objekt\_%s\Excel wird expandiert zu C:\Temp\Objekt\_00123\Excel)

#### Bautenstand

Der Bautenstand wird nicht von globalen Variablen gesteuert.

## Finanzamtbestätigung

#### 290 GLOBAL\_FA\_BEST\_PFAD

Hier wird der Export-Pfad für FA-Bestätigungen (als pdf-Dateien) hinterlegt.

#### 480 GLOBAL\_FA\_BEST\_EINHEIT\_BESTARTKZ

Hier werden die Bestandsnehmerartkennzeichen BESTARTKZ hinterlegt, für die eine FA-Bestätigung gedruckt werden soll, z. B. 1 = Garage, 4 = Lokal, 5 = Wohnung. Mehrere Werte sind durch Beistrich (ohne Leerzeichen!) zu trennen.

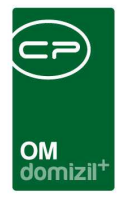

#### 490 GLOBAL\_FA\_BEST\_EINHEIT\_TYPUS

Hier werden die Typen von Objekten hinterlegt, für die eine FA-Bestätigung erstellt werden soll, z.B. 10 = Eigentumsobjekt, 11 = Mischobjekt, 12 = Fremdobjekt. Mehrere Werte sind durch Beistrich (ohne Leerzeichen!) zu trennen.

#### 500 GLOBAL\_FA\_BEST\_EINHEIT\_VERMIET\_KZ

Hier werden die Vermiet-KZ hinterlegt, für die eine FA-Bestätigung gedruckt werden soll. Mehrere Werte sind durch Beistrich (ohne Leerzeichen!) zu trennen.

#### 510 GLOBAL\_FA\_BEST\_PDF\_EXPORT\_AKTIV

Mit dieser Variablen wird festgelegt, ob FA-Bestätigungen als PDF-Dateien exportiert werden können.

0 = PDF-Export nicht möglich

1 = PDF-Export möglich

#### 520 GLOBAL\_FA\_BEST\_FUNKTION\_HV

Hier wird die Funktionsnummer desjenigen hinterlegt, der auf der FA-Bestätigung angedruckt werden soll.

#### 530 GLOBAL\_FA\_BEST\_DARLEHEN\_TEXTSCHL\_BN1

Dieses KZ kennzeichnet Instandhaltungsdarlehen über das Textschlüssel BN Kennzeichen in d+ (textschlbn.). Alle hier eingetragenen Kennzeichen markieren Instandhaltungs-darlehen und werden als solche Darlehen in der FA-Bestätigung berücksichtigt. Mehrere Werte sind durch Beistrich (ohne Leerzeichen!) zu trennen.

Wenn die Klassifizierung nicht über den Textschlüssel geregelt werden soll, muss hier der Wert -1 eingegeben werden. Somit wird der Textschlüssel völlig ignoriert.

#### 540 GLOBAL\_FA\_BEST\_DARLEHEN\_FIBUKZ<sub>2</sub>

Dieses KZ kennzeichnet Instandhaltungsdarlehen über das FIBUKZ. Es werden nur solche Darlehen in der FA-Bestätigung berücksichtigt. Mehrere Werte sind durch Beistrich (ohne Leerzeichen!) zu trennen.

Wenn die Klassifizierung nicht über das FIBU-Kennzeichen geregelt werden soll, muss hier der Wert -1 eingegeben werden. Somit wird das FIBU-Kennzeichen völlig ignoriert.

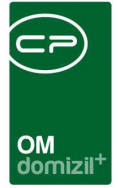

# Beispielkonfigurationen für die Variablen 530 und 540

Generell ist festzuhalten, dass nur Instandhaltungsdarlehen für die FA-Bestätigung in Frage kommen. Unternehmen klassifizieren die Art des Darlehens momentan über 2 Kennzeichnungen im d+ RW: das Textschlüssel BN Kennzeichen (textschlbn.) und das FIBUKZ. In d+ OM gibt es drei Konfigurationsmöglichkeiten der Variablen 530 und 540.

# Beispiel 1: Unternehmen X kennzeichnet Instandhaltungsdarlehen über das textschlbn

#### 1 530 GLOBAL\_FA\_BEST\_DARLEHEN\_TEXTSCHL\_BN:

Das Unternehmen X kennzeichnet seine Instandhaltungsdarlehen in d+ RW durch das Eintragen der Textschlüssel 601 oder 602 in diesem Feld.

#### 2 540 GLOBAL\_FA\_BEST\_DARLEHEN\_FIBUKZ:

Für das Unternehmen X ist das FIBU-Kennzeichen nicht relevant, daher wird in d+ OM in dieser Variable -1 eingetragen. Damit wird das Fibukennzeichen nicht berückschtigt.

#### Beispiel 2: Unternehmen Y kennzeichnet Instandhaltungsdarlehen über das FIBUKZ

#### 1 530 GLOBAL\_FA\_BEST\_DARLEHEN\_TEXTSCHL\_BN:

Für das Unternehmen Y ist der Textschlüssel nicht relevant, daher wird in d+ OM in dieser Variable -1 eingetragen. Damit wird der Textschlüssel nicht berücksichtigt

#### 2 540 GLOBAL\_FA\_BEST\_DARLEHEN\_FIBUKZ:

Das Unternehmen Y kennzeichnet seine Instandhaltungsdarlehen in d+ RW durch das Eintragen des FIBU-Kennzeichens 4 in diesem Feld.

# Beispiel 3: Unternehmen Z kennzeichnet Instandhaltungsdarlehen über beide Kennzeichen

#### 1 530 GLOBAL\_FA\_BEST\_DARLEHEN\_TEXTSCHL\_BN:

Das Unternehmen Z kennzeichnet seine Instandhaltungsdarlehen in d+ RW durch das Eintragen der Textschlüssel 601 oder 602 in diesem Feld.

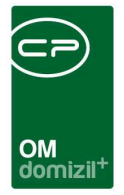

#### 2 540 GLOBAL\_FA\_BEST\_DARLEHEN\_FIBUKZ:

Zusätzlich muss im Unternehmen Z als FIBU-Kennzeichen im d+ RW das Kennzeichen 4 gesetzt sein. Nur unter diesen Voraussetzungen handelt es sich um ein Instandhaltungsdarlehen.

#### 630 GLOBAL\_ARCHIVIERUNG\_FINANZAMT\_BEST

Mit dieser Variablen wird die Archivierung von FA-Bestätigungen freigeschaltet.

- = 0 (die Archivierung ist deaktiviert)
- = 1 (die Archivierung ist aktiviert)

#### 640 GLOBAL\_ARCHIV\_PFAD\_FINANZAMT\_BEST

Hier wird der Pfad zur Ablage von Finanzamtbestätigungen hinterlegt. <u>Achtung!</u> Es macht einen Unterschied, ob das DMS installiert ist oder nicht.

Ohne DMS:

Die FA Bestätigungen werden im angegebenen Verzeichnis gespeichert und zusätzlich werden in der Tabelle NET\_DOKU\_EXPORT die Eigenschaften der jeweiligen FA-Bestätigung gespeichert. <u>Mit DMS:</u>

Hier wird ein Zwischenverzeichnis hinterlegt, in dem die FA Bestätigungen abgelegt werden, um danach im DMS eingecheckt zu werden. Die Dateien werden nach dem erfolgreichen Einchecken wieder gelöscht.

#### 1640 GLOBAL\_FA\_BEST\_DMS\_EXPORT

Diese Variable ist nur von Interesse, wenn das DMS installiert ist. Mit ihr wird festgelegt, ob der WebExport für die FA-Bestätigung im DMS oder im Archiv abgelegt wird.

= 0 (Archiv)

= 1 (DMS)

#### 1641 GLOBAL\_FA\_BEST\_AUTOMATISCHE\_UST

Wenn hier ein Wert größer 0 eingetragen ist, wird bei der FA-Bestätigung die Checkbox manuelle USt aktiviert und der Wert in das Prozentfeld eingetragen.

#### 2710 GLOBAL\_OBJEKT\_FINANZAMTBEST\_ANZEIGEN

Schalter um das Grid für die Finanzamtbestätigung im Objekt Detaildialog, Lasche Einheiten und Flächen ein- (1) oder auszuschalten (0).

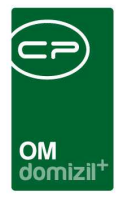

# Konfigurationstabellen

## Arbeit

#### 1550 ArbeitenMenu

Diese Konfiguration wird verwendet, um in den Arbeitendetails die unter Anzeigename aufgeführten Aufträge, Vermerke, etc. aufzuführen oder zu deaktivieren (Spalte Aktiv = 0). WICHTIG: Das Feld Schlüssel darf nicht verändert werden.

### 10000 CPA\_Arbeit2.Kategorie.Disables

Wird im Arbeiten-Dialog eine Kategorie gewählt, welche in dieser Tabelle hinterlegt ist, so werden das Beschlussdatum sowie die Planung auf der rechten Seite der Karteikarte "Allgemein" ausgegraut und sind nicht mehr editierbar.

## Projektmanagement

Das Projektmanagement wird nicht von Konfigurationstabellen gesteuert.

## Bautenstand

Der Bautenstand wird nicht von Konfigurationstabellen gesteuert.

## Finanzamtbestätigung

#### 1001 KostenZusammenstellung

Diese Konfiguration wird dazu verwendet, dass nur Buchungen mit den in der Konfiguration eingetragenen Gewerke und Konten für die Kostenzusammenstellung ausgewählt werden können. Spalte Art: Hier wird unterschieden, ob es sich bei der Kostenzusammenstellung um eine FA-Bestätigung oder eine Honorarberechnung handelt.

Spalte UnterArt: Hier wird unterschieden, ob die Spalte Gewerk von / Konto als Gewerk (1) oder Konto (2) verwendet wird.

Spalte Gewerk von / Konto: Hier wird entweder ein Gewerk oder ein Konto eingegeben. Spalte Gewerk bis: Hier wird ein Gewerk eingegeben.

31

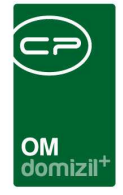

#### 1304 Finanzamtbestätigung

In dieser Konfiguration wird festgelegt, nach welchen Schlüsseln eine FA-Bestätigung aufgeteilt werden kann. Der Textschlüssel entspricht denen in d+ RW in der Tabelle bnschl. In der Standard Spalte wird mit 1 festgelegt, welcher der Standard Schlüssel ist. Sollten Sie mehrere festlegen, wird der erste, der gefunden wird, gezogen. Der Schlüsselname ist der, der dem Benutzer als Auswahl präsentiert wird.

#### 1305 Finanzamtbestätigung UST

Hier werden für verschiedene Bestandart-Kennzeichen die Umsatzsteuersätze hinterlegt.

#### 5300 FinanzamtBestBericht Sichtbarkeit

Diese Tabelle regelt die Sichtbarkeit der Radiobuttons im Dialog CPA\_FinanzamtBestBericht.

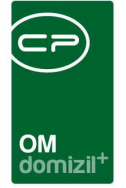

# Abbildungsverzeichnis

| Abbildung 1 - Arbeitsdetails - Reiter Allgemein             |
|-------------------------------------------------------------|
| Abbildung 2 - Berechtigungen im Arbeitsdialog               |
| Abbildung 3 - Arbeitenliste                                 |
| Abbildung 4 - Arbeitsdialog                                 |
| Abbildung 5 - Projektmanagementdialog - gesamt              |
| Abbildung 6 - Projektmanagementdialog - Kopf- und Fußzeilen |
| Abbildung 7 - Arbeitsdialog12                               |
| Abbildung 8 - Arbeitenliste                                 |
| Abbildung 9 - Menü Navigation in den Arbeitsdetails15       |
| Abbildung 10 - Projektmanagementdialog16                    |
| Abbildung 11 - Bautenstanddialog                            |
| Abbildung 12 - Bericht Projektmanagement20                  |
| Abbildung 13 - Button Berichte in der Arbeitenliste22       |
| Abbildung 14 - Berichtvorschau im Projektmanagementdialog22 |
| Abbildung 15 - Hauptmenü der Hausverwaltung22               |
| Abbildung 16 - Projektmanagementbericht - Auswahldialog22   |